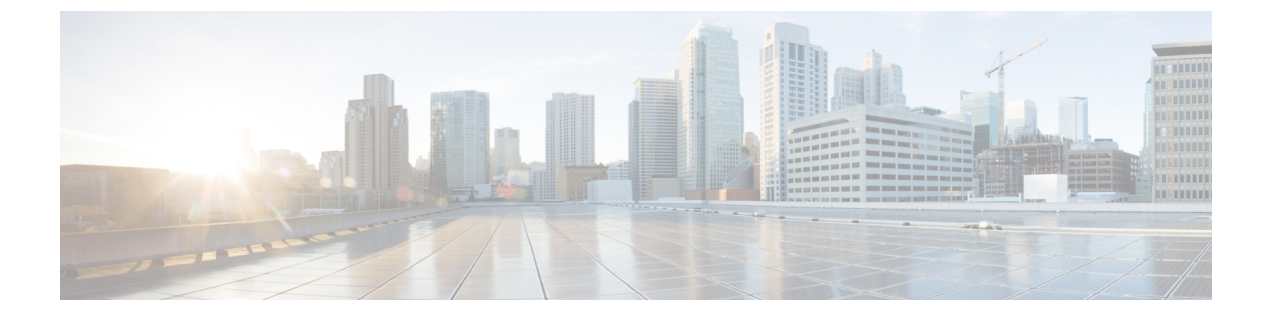

# **Additional ONT Configurations**

- Overview of Additional ONT Configurations, on page 1
- How to Configure the ONT, on page 2

# **Overview of Additional ONT Configurations**

The following sections provide information about the additional configurations that can be performed on an ONT.

### **Maximum MAC**

The maximum MAC functionality allows you to configure the dynamic MAC address learning limit on an ONT interface.

## **Ethernet User-Network Interface (UNI) Bandwidth Egress**

The Ethernet User-Network Interface (UNI) bandwidth egress functionality allows you to configure the egress bandwidth limit of an Ethernet interface on an ONT.

### **Local Switching**

The local switching functionality allows you to enable local switching on an ONT Ethernet interface. This feature manages the Layer 2 isolation between the Ethernet interfaces.

### **Ethernet UNI Speed and Duplex**

The Ethernet UNI speed and duplex functionality allows you to configure the Ethernet interface rate and duplex mode on an ONT.

## **Ethernet or CATV UNI Shut Down**

The Ethernet or CATV UNI shutdown functionality allows you to shut down an Ethernet port or a CATV port on an ONT.

#### **Range Compensation**

The range compensation functionality allows you to reduce ONT ranging errors. Because of design differences in the ONT chip, the EQD0 reference value is different for each ONT ranges.

If the EQD0 reference value is used as the default to measure the physical distance between an ONT and an OLT, inaccurate ranging might occur. Setting an ONT range compensation value reduces the EQD0 reference value error and makes the ONT ranging accurate.

### **ONT Vendor ID**

You can configure a vendor ID for an ONT to limit the number of ONT registrations. Only those ONT devices with a configured vendor ID are allowed to register. If the ONT vendor ID doesn't match the configured vendor ID, the ONT will not be registered.

Use the **show ont-find list interface gpon all** command to see the configured vendor ID for the ONTs.

# How to Configure the ONT

The following sections provide additional configuration information on the ONT.

#### **Configure Maximum MAC**

To configure maximum MAC, perform this procedure.

**Note** Modifying and activating the line profile template will cause the ONT that references the template to go online again.

|        | Command or Action                                                                     | Purpose                                |
|--------|---------------------------------------------------------------------------------------|----------------------------------------|
| Step 1 | enable                                                                                | Enables privileged EXEC mode.          |
|        | Example:                                                                              | Enter your password, if prompted.      |
|        | Device> enable                                                                        |                                        |
| Step 2 | configure terminal                                                                    | Enters global configuration mode.      |
|        | Example:                                                                              |                                        |
|        | Device# configure terminal                                                            |                                        |
| Step 3 | deploy profile line                                                                   | Enters line profile configuration mode |
|        | Example:                                                                              |                                        |
|        | Device(config)# deploy profile line                                                   |                                        |
| Step 4 | <b>aim</b> { <i>index_num</i> [ <b>name</b> <i>name</i> ]   <b>name</b> <i>name</i> } | Creates the line profile aim.          |
|        | Example:                                                                              |                                        |

|        | Command or Action                                                         | Purpose                                                                                                    |
|--------|---------------------------------------------------------------------------|----------------------------------------------------------------------------------------------------|
|        | Device(config-line-profile)# <b>aim 5</b>                                 | <ul> <li><i>index_num</i>: The index of the template. The range is from 0 to <i>M</i>, where <i>M</i> is the maximum number of supported ONTs.</li> <li><i>name</i>: The name of the template. The format is string. The string length range is from 1 to 128.</li> </ul> |
| Step 5 | [no] local mac-address-table max-mac-count <i>num</i> [port port_id]      | Configures the ONT maximum MAC count.                                                                                                    |
|        | Example:                                                                  | The value range is from 1 to 255.                                                                                                    |
|        | Device(config-line-profile-5)# local<br>mac-address-table max-mac-count 3 | • <i>port_id</i> : The ONT Ethernet port ID. The value range is from 1 to 24.                                                                                                    |
|        |                                                                           | Use the <b>no local mac-address-table max-mac-count</b> <i>num</i> [ <b>port</b> <i>port_id</i> ] to disable this feature.                                                                                                    |
| Step 6 | active                                                                    | Activates the configuration.                                                                                                    |
|        | Example:                                                                  |                                                                                                    |
|        | Device(config-line-profile-5)# <b>active</b>                              |                                                                                                    |

## **Configure ONT Ethernet UNI Bandwidth Egress**

To configure ONT Ethernet UNI bandwidth egress, perform this procedure.

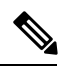

Note

Modifying and activating the line profile template will cause the ONT that references the template to go online again.

|        | Command or Action                          | Purpose                                 |
|--------|--------------------------------------------|-----------------------------------------|
| Step 1 | enable                                     | Enables privileged EXEC mode.           |
|        | Example:                                   | Enter your password, if prompted.       |
|        | Device> enable                             |                                         |
| Step 2 | configure terminal                         | Enters global configuration mode.       |
|        | Example:                                   |                                         |
|        | Device# configure terminal                 |                                         |
| Step 3 | deploy profile line                        | Enters line profile configuration mode. |
|        | Example:                                   |                                         |
|        | Device(config)# <b>deploy profile line</b> |                                         |
| Step 4 | aim {index_num [name name]  name name}     | Creates the line profile aim.           |

|        | Command or Action                                                                                                    | Purpose                                                                                                    |
|--------|----------------------------------------------------------------------------------------------------|----------------------------------------------------------------------------------------------------|
|        | <pre>Example:<br/>Device(config-profile-line)# aim 6</pre>                                                                 | <ul> <li><i>index_num</i>: The index of the template. The range is from 0 to <i>M</i>, where <i>M</i> is the maximum number of supported ONTs.</li> <li><i>name</i>: The name of the template. The format is string. The string length range is from 1 to 128.</li> </ul>                                                                                                    |
| Step 5 | [no] local bandwidth egress port <i>port_id</i> cir <i>cir</i> cbs <i>cbs</i><br>pir <i>pir</i> pbs <i>pbs</i><br>Example: | <ul> <li>Configures the ONT bandwidth egress.</li> <li><b>port</b> <i>port_id</i>: The ONT Ethernet port. The value range is from 1 to 24.</li> </ul>                                                                                                    |
|        | Device(config)# local bandwidth egress port 3 cir<br>200 cbs 70 pir 1024 pbs 90                                            | <ul> <li>cir <i>cir</i> : The committed information rate, in kbps. The value range is from 64 to 1024000.</li> <li>cbs <i>cbs</i> : The committed burst size, in KB. The value range is from 2 to 32000.</li> <li>pir <i>pir</i> : The peak information rate, in kbps. The value range is from 64 to 1024000, where the PIR requirement is greater than or equal to CIR.</li> <li>pbs <i>pbs</i>: The peak burst size, in KB. The value range</li> </ul> |
|        |                                                                                                    | Is from 2 to 32000.<br>Use the <b>no local bandwidth egress port</b> <i>port_id</i> command to disable this feature.                                                                                                    |

# **Configure Local Switching**

To configure ONT local switching, perform this procedure.

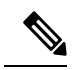

**Note** Modifying and activating the line profile template will cause the ONT that references the template to go online again.

|        | Command or Action          | Purpose                           |
|--------|----------------------------|-----------------------------------|
| Step 1 | enable                     | Enables privileged EXEC mode.     |
|        | Example:                   | Enter your password, if prompted. |
|        | Device> enable             |                                   |
| Step 2 | configure terminal         | Enters global configuration mode. |
|        | Example:                   |                                   |
|        | Device# configure terminal |                                   |

|        | Command or Action                                                                     | Purpose                                                                                                    |
|--------|---------------------------------------------------------------------------------------|----------------------------------------------------------------------------------------------------|
| Step 3 | deploy profile line                                                                   | Enters line profile configuration mode.                                                                                                    |
|        | Example:                                                                              |                                                                                                    |
|        | Device(config)# deploy profile line                                                   |                                                                                                    |
| Step 4 | <b>aim</b> { <i>index_num</i> [ <b>name</b> <i>name</i> ]   <b>name</b> <i>name</i> } | Creates the line profile aim.                                                                                                    |
|        | <pre>Example:<br/>Device(config-profile-line)# aim 5</pre>                            | <ul> <li><i>index_num</i>: The index of the template. The range is from 0 to <i>M</i>, where <i>M</i> is the maximum number of supported ONTs.</li> <li><i>name</i>: The name of the template. The format is string. The string length range is from 1 to 128.</li> </ul> |
| Step 5 | [no] local switch                                                                     | Enables ONT local switching.                                                                                                    |
|        | <b>Example:</b><br>Device(config-profile-line-5)# <b>local switch</b>                 | Use the <b>no local switch</b> command to disable the ONT local switching.                                                                                                    |
| Step 6 | active                                                                                | Activates the configuration.                                                                                                    |
|        | <b>Example:</b><br>Device(config-profile-line-5)# <b>active</b>                       |                                                                                                    |

## **Configuring the ONT Ethernet UNI Speed and Duplex**

The following sections provide configuration information on ONT Ethernet UNI speed and duplex.

#### **Configure ONT Ethernet UNI Speed and Duplex (Globally)**

To configure ONT Ethernet UNI speed and duplex globally, perform this procedure.

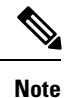

Modifying and activating unique profile aim will cause the ONT that references the profile to go online again.

|   | Pı | 'OC | ed | lure | ) |
|---|----|-----|----|------|---|
| - |    | _   | -  |      |   |

|        | Command or Action                                                                                  | Purpose                           |
|--------|----------------------------------------------------------------------------------------------------|-----------------------------------|
| Step 1 | enable                                                                                             | Enables privileged EXEC mode.     |
|        | Example:                                                                                           | Enter your password, if prompted. |
|        | Device> enable                                                                                     |                                   |
| Step 2 | configure terminal                                                                                 | Enters global configuration mode. |
|        | Example:                                                                                           |                                   |
|        | Device# configure terminal                                                                         |                                   |
| Step 3 | <b>ont neg-mode speed</b> <i>speed</i> <b>duplex</b> <i>duplex_mode</i> <b>port</b> <i>port_id</i> | Configures ONT speed and duplex.  |

| Command or Action                                                           | Purpose                                                                                                    |
|-----------------------------------------------------------------------------|----------------------------------------------------------------------------------------------------|
| <br>Example:<br>Device(config)# ont neg-mode speed 10 duplex half<br>port 2 | <ul> <li><i>speed</i>: The ONT Ethernet port rate mode in Mbps. The options are :         <ul> <li>10</li> <li>100</li> <li>1000</li> <li>auto</li> </ul> </li> <li><i>dunlex_mode</i>: The ONT Ethernet port duplex_mode</li> </ul> |
|                                                                             | <ul> <li><i>unplex_mode</i>. The offer Ellichter port duplex mode.</li> <li>full <ul> <li>half</li> <li>auto</li> </ul> </li> </ul>                                                                                                  |
|                                                                             | • <i>port_id</i> : The ONT Ethernet port. The value range is from 1 to 24.                                                                                                    |

#### **Configure ONT Ethernet UNI Speed and Duplex (Locally)**

To configure ONT Ethernet UNI speed and duplex locally, perform this procedure.

**Note** Modifying and activating the unique profile template will cause the ONT that references the profile to go online again.

| Proc | edure |
|------|-------|
|------|-------|

|        | Command or Action                            | Purpose                                  |
|--------|----------------------------------------------|------------------------------------------|
| Step 1 | enable                                       | Enables privileged EXEC mode.            |
|        | Example:                                     | Enter your password, if prompted.        |
|        | Device> enable                               |                                          |
| Step 2 | configure terminal                           | Enters global configuration mode.        |
|        | Example:                                     |                                          |
|        | Device# configure terminal                   |                                          |
| Step 3 | deploy profile unique                        | Enters unique profile configuration mode |
|        | Example:                                     |                                          |
|        | Device(config)# <b>deploy profile unique</b> |                                          |
| Step 4 | aim {ont_id [name name]   name name}         | Creates the unique profile aim.          |
|        | Example:                                     | • <i>ont_id</i> : The ONT ID.            |

|        | Command or Action                                                                                                    | Purpose                                                                                                    |
|--------|----------------------------------------------------------------------------------------------------|----------------------------------------------------------------------------------------------------|
|        | <pre>Device(config-profile-unique)# aim 0/1/1</pre>                                                                                                    | • <i>name</i> : The name of the template. The format is string.<br>The string length range is from 1 to 128.                                                                                                    |
| Step 5 | <pre>local neg-mode speed speed duplex duplex_mode port port_id Example: Device(config-profile-unique-0/1/1)# local neg-mode speed 10 duplex half port 2</pre> | Configures Ethernet speed and duplex. <ul> <li><i>speed</i>: The ONT Ethernet port rate mode, in Mbps. The options are: <ul> <li>10</li> <li>100</li> <li>1000</li> <li>auto</li> </ul> </li> <li><i>duplex_mode</i>: The ONT Ethernet port duplex mode. The options are: <ul> <li>full</li> <li>half</li> <li>auto</li> </ul> </li> <li><i>port_id</i>: The ONT Ethernet port. The value range is from 1 to 24.</li> </ul> |
| Step 6 | active                                                                                                    | Activates the configuration.                                                                                                    |
|        | Example:                                                                                                    |                                                                                                    |
|        | <pre>Device(config-profile-unique-0/1/1)# active</pre>                                                                                                    |                                                                                                    |

## **Configuring the ONT Ethernet or CATV UNI Shutdown**

The following sections provide configuration information on ONT Ethernet or CATV UNI shutdown.

#### **Configure ONT Ethernet or CATV UNI Shutdown Operation (Globally)**

To configure ONT Ethernet or CATV UNI shutdown globally, perform this procedure.

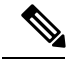

**Note** Modifying and activating the unique profile template will cause the ONT that references the profile to go online again.

| Procedure |                   |                               |
|-----------|-------------------|-------------------------------|
|           | Command or Action | Purpose                       |
| Step 1    | enable            | Enables privileged EXEC mode. |

|        | Command or Action                                   | Purpose                                                                                          |
|--------|-----------------------------------------------------|--------------------------------------------------------------------------------------------------|
|        | Example:                                            | Enter your password, if prompted.                                                                |
|        | Device> enable                                      |                                                                                                  |
| Step 2 | configure terminal                                  | Enters global configuration mode.                                                                |
|        | Example:                                            |                                                                                                  |
|        | Device# configure terminal                          |                                                                                                  |
| Step 3 | [no] ont shutdown <i>ont_id</i> port <i>port_id</i> | Configures ONT shutdown.                                                                         |
|        | Example:                                            | • <i>ont_id</i> : The ONT ID.                                                                    |
|        | Device(config)#                                     | • <i>port_id</i> : The ONT Ethernet port ID. The value range is from 1 to 24.                    |
|        |                                                     | Use the <b>no ont shutdown</b> <i>ont_id</i> <b>port</b> <i>port_id</i> to disable this feature. |

#### **Configure ONT Ethernet or CATV UNI Shutdown Operation (Locally)**

To configure ONT Ethernet or CATV UNI shutdown locally, perform this procedure.

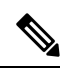

**Note** Modifying and activating the unique profile template will cause the ONT that references the profile to go online again.

|        | Command or Action                               | Purpose                                                                                                   |
|--------|-------------------------------------------------|----------------------------------------------------------------------------------------------------|
| Step 1 | enable                                          | Enables privileged EXEC mode.                                                                             |
|        | Example:                                        | Enter your password, if prompted.                                                                         |
|        | Device> enable                                  |                                                                                                    |
| Step 2 | configure terminal                              | Enters global configuration mode.                                                                         |
|        | Example:                                        |                                                                                                    |
|        | Device# configure terminal                      |                                                                                                    |
| Step 3 | deploy profile unique                           | Enter unique profile configuration mode.                                                                  |
|        | Example:                                        |                                                                                                    |
|        | Device(config)# <b>deploy profile unique</b>    |                                                                                                    |
| Step 4 | aim {ont_id [name name]   name name}            | Creates the unique profile aim.                                                                           |
|        | Example:                                        | • <i>ont_id</i> : The ONT ID.                                                                             |
|        | Device(config-profile-unique)# <b>aim 0/1/1</b> | • <i>name</i> : The name of the template. The format is string. The string length range is from 1 to 128. |

|        | Command or Action                                                                                                    | Purpose                                                                                                    |
|--------|----------------------------------------------------------------------------------------------------|----------------------------------------------------------------------------------------------------|
| Step 5 | <pre>[no] local shutdown {port port_id  catv-port<br/>catv_port_id}<br/>Example:<br/>Device(config-profile-unique-0/1/1)# local shutdown<br/>port 2</pre> | <ul> <li>Configures the ONT shutdown configuration.</li> <li><i>port_id</i>: The ONT Ethernet UNI. The value range is from 1 to 24.</li> <li><i>catv_port_id</i>: The ONT RF interface ID. The value range is from 1 to 4.</li> <li>Use the <b>no local shutdown</b> {<b>port</b><i>port_id</i>   <b>catv-port</b><i>catv_port_id</i> } to disable this feature.</li> </ul> |
| Step 6 | <pre>active Example: Device(config-profile-unique-0/1/1)# active</pre>                                                                                    | Activates the configuration.                                                                                                    |

# **Configure Range Compensation**

To configure range compensation, perform this procedure.

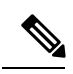

Note

Modifying and activating the unique profile template will cause the ONT that references the template to go online again.

|        | Command or Action                                          | Purpose                                                                                                   |
|--------|------------------------------------------------------------|----------------------------------------------------------------------------------------------------|
| Step 1 | enable                                                     | Enables privileged EXEC mode.                                                                             |
|        | Example:                                                   | Enter your password, if prompted.                                                                         |
|        | Device> enable                                             |                                                                                                    |
| Step 2 | configure terminal                                         | Enters global configuration mode.                                                                         |
|        | Example:                                                   |                                                                                                    |
|        | Device# configure terminal                                 |                                                                                                    |
| Step 3 | deploy profile unique                                      | Enters unique profile configuration mode.                                                                 |
|        | Example:                                                   |                                                                                                    |
|        | Device(config)# deploy profile unique                      |                                                                                                    |
| Step 4 | aim {ont_id [name name]   name name}                       | Creates the unique profile aim.                                                                           |
|        | Example:                                                   | • <i>ont_id</i> : The ONT ID.                                                                             |
|        | <pre>Device(config-profile-unique)# aim 0/1/1</pre>        | • <i>name</i> : The name of the template. The format is string. The string length range is from 1 to 128. |
| Step 5 | [no]local ranging-balance { decrease   increase } distance | Configures ONT range compensation.                                                                        |

|        | Command or Action                                                                                  | Purpose                                                                                                    |
|--------|----------------------------------------------------------------------------------------------------|----------------------------------------------------------------------------------------------------|
|        | <pre>Example:<br/>Device(config-profile-unique-0/1/1)# local<br/>ranging-balance increase 10</pre> | <ul> <li><i>distance</i>: The ONT ranging compensation value, in meters.<br/>The value range is from 1 to 10000.</li> <li>Use the <b>no local shutdown</b> {<b>port</b> <i>port_id</i>   <b>catv-port</b> <i>catv_port_id</i> } to delete the ONT range compensation.</li> </ul> |
| Step 6 | active                                                                                             | Activates the configuration.                                                                                                    |
|        | <b>Example:</b> Device(config-profile-unique-0/1/1)# <b>active</b>                                 |                                                                                                    |

# **Configure ONT Vendor ID**

To configure a vendor ID for an ONT, perform the following procedure.

#### **SUMMARY STEPS**

- 1. enable
- 2. configure terminal
- 3. ont vendor-id vendor-id

#### **DETAILED STEPS**

|        | Command or Action                  | Purpose                                                                                                    |
|--------|------------------------------------|----------------------------------------------------------------------------------------------------|
| Step 1 | enable                             | Enables privileged EXEC mode.                                                                                    |
|        | Example:                           | Enter your password, if prompted.                                                                                |
|        | Device> enable                     |                                                                                                    |
| Step 2 | configure terminal                 | Enters global configuration mode.                                                                                |
|        | Example:                           |                                                                                                    |
|        | Device# configure terminal         |                                                                                                    |
| Step 3 | ont vendor-id vendor-id            | Configures a vendor ID for an ONT, to register on the OLT.                                                       |
|        | Example:                           | The vendor-id is a four-bytes string.                                                                            |
|        | Device(config)# ont vendor-id GPON | You can see the registered vendor IDs in the output of the <b>show ont-find list interface gpon all</b> command. |